## **Procédure de mise à jour Jaltest ITC**

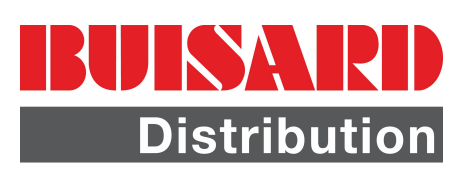

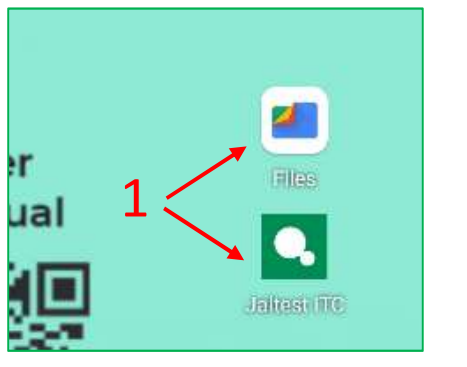

| * | ⊈× | 8 |  |
|---|----|---|--|
|   |    |   |  |
|   |    |   |  |
|   |    |   |  |
|   |    |   |  |
|   |    |   |  |

1. S'assurer que vous ayez bien le dossier "FILES" et l'application "JALTETS ITC" sur le bureau.

Relier la tablette au PC via le câble USB-C fourni dans la valise.

2. Glisser vers le bas et sélectionner "appuyer ici pour plus d'options"

| <     | Paramètres                 |
|-------|----------------------------|
|       | Ŷ                          |
|       | USB                        |
| USB ( | CONTROLE PAR               |
| 0     | Appareil connecté          |
| ۲     | Cet appareil               |
| UTILI | ISER LA CONNEXION USB POUR |
| ۲     | Transfert de fichiers      |

La page suivante apparait, sélectionner "Transfert de fichiers"

Copier le fichier de mise à jour sur le PC puis sélectionner RT1 et ouvrir "l'espace de stockage interne partagé"

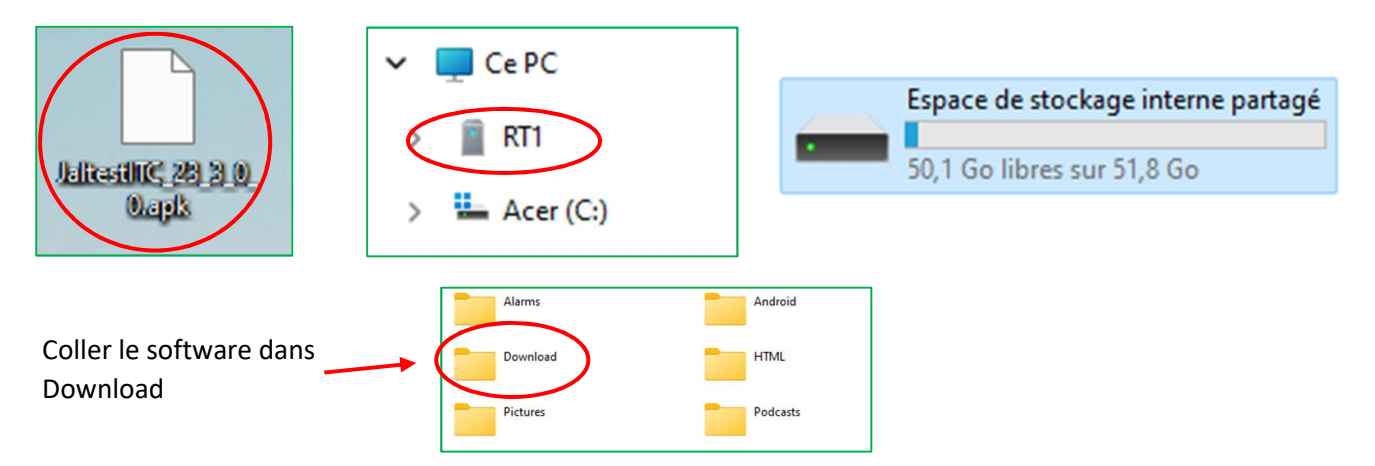

Sur la tablette, cliquer sur le dossier "FILES" puis sélectionner "téléchargement"

| Tous Download   15 déc. 2023 Download     ANNULER INSTAL |     |
|----------------------------------------------------------|-----|
| 15 déc. 2023 ANNULER INSTAL                              | 3   |
|                                                          | LER |
| JaltestITC_23_3_0_0.apk       37,39 Mo, 15 déc. 2023     |     |
|                                                          |     |

## Procédure de mise à jour Jaltest ITC

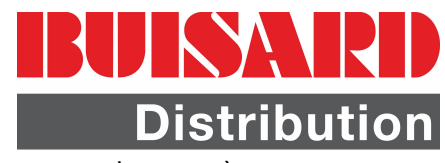

Ouvrir l'application JALTEST, puis valider et accepter les points ci-dessous et conserver le paramètre "Lorsque vous utilisez l'appli"

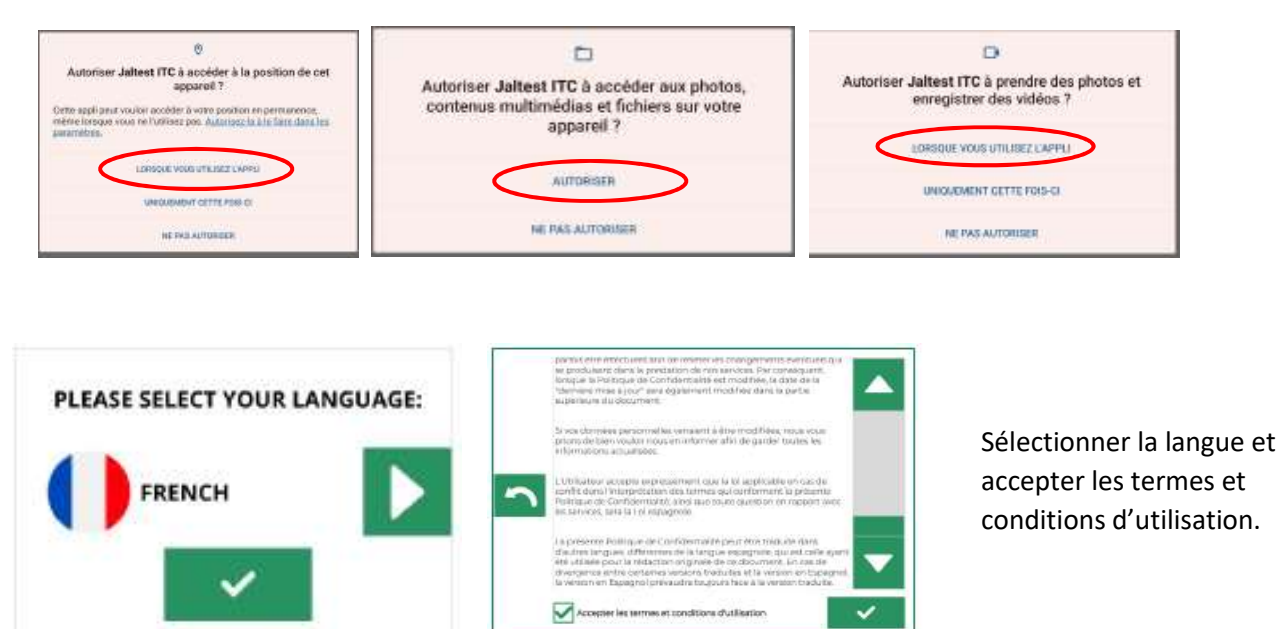

Activer le WIFI et brancher la tablette au système ISOBUS via l'USB-C.

Valider la mise à jour du calculateur I CONNECT.

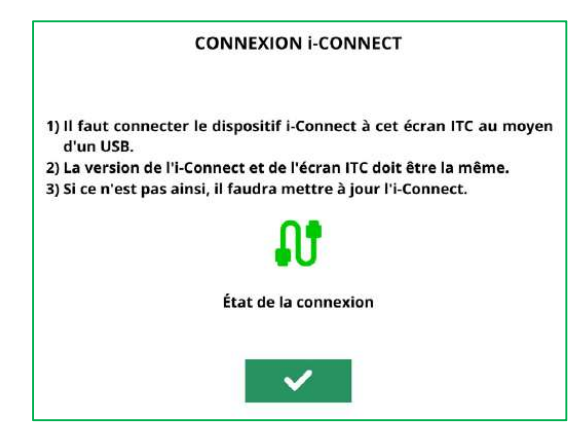

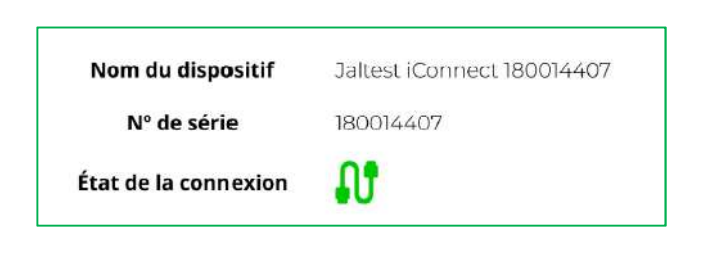

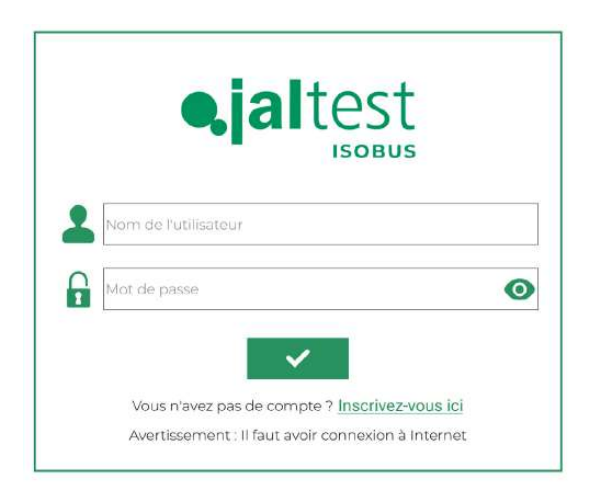

Entrer vos identifiants de connexion ou inscrivez-vous en cliquant sur le lien.

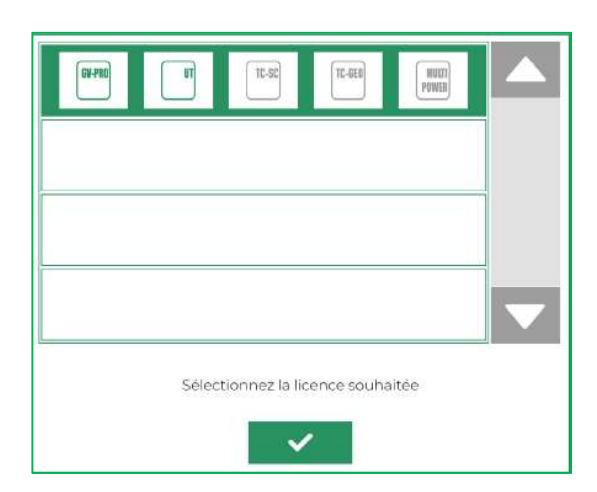

Valider les licences trouvées.